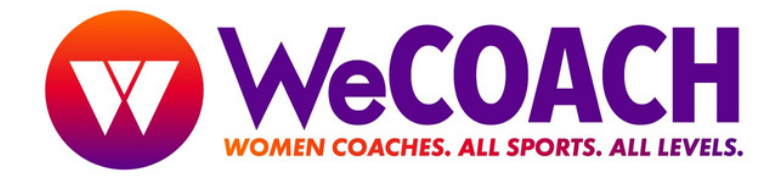

## **Opt-In to Text Messages**

- 1 Navigate to the WeCOACH Homepage <a href="https://wecoachsports.org/">https://wecoachsports.org/</a>
- 2 Click "MEMBER LOGIN" button.

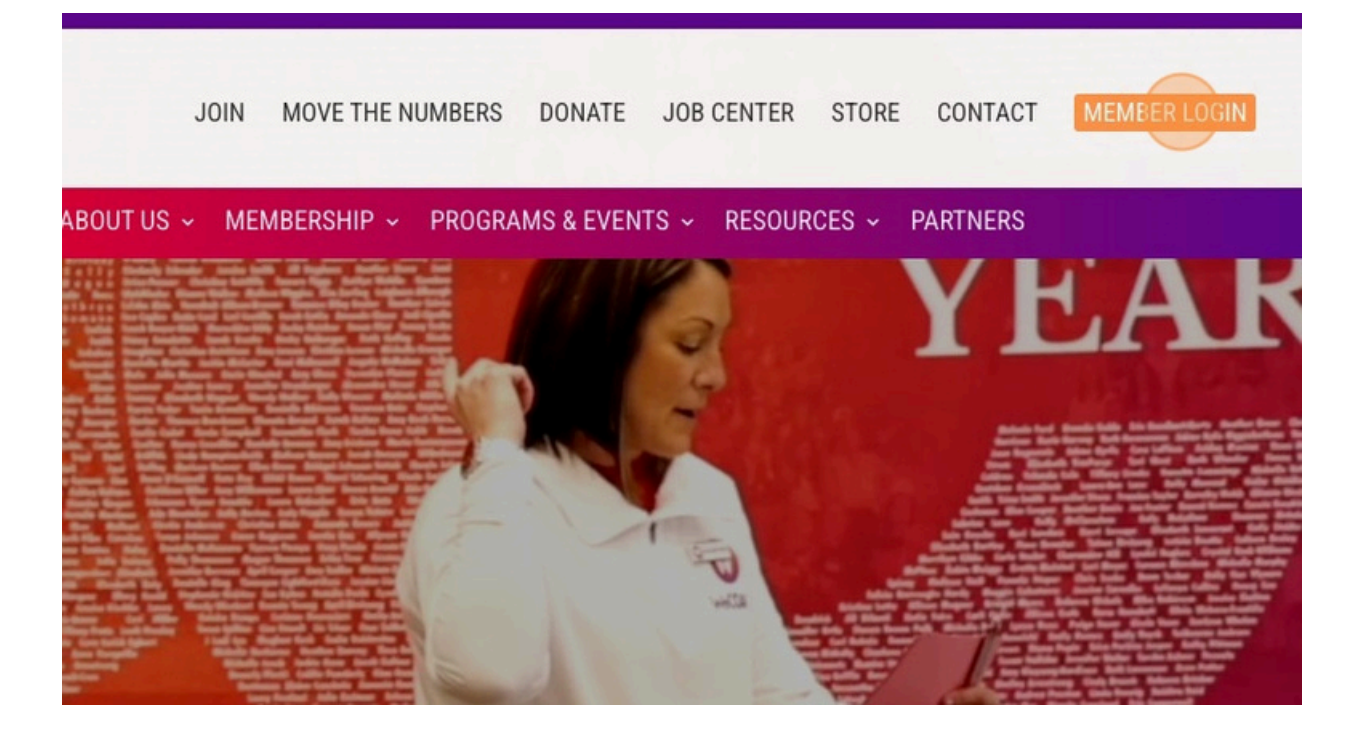

**3** Enter your Login Name and Password, and Click "Log In".

| Login Name |                   |
|------------|-------------------|
| Maria7513  |                   |
| Password   |                   |
|            |                   |
| C Remembe  | er me for 2 weeks |
|            | 6 Log In          |
|            |                   |

Having trouble logging in?

|          | JOIN MOVE TH                   | E NUMBERS DONAT                       | E JOB CENTER   | STORE CONTACT  | MEMBER LOGIN |
|----------|--------------------------------|---------------------------------------|----------------|----------------|--------------|
| ABOUT US | <ul> <li>MEMBERSHIP</li> </ul> | <ul> <li>PROGRAMS &amp; EV</li> </ul> | ents - Resourd | CES - PARTNERS |              |
|          |                                |                                       |                |                |              |
|          |                                | Update My Profile                     | ~              |                |              |
|          |                                |                                       |                |                |              |
|          |                                |                                       |                |                |              |
| Auto-    | Renewal                        | Actions                               |                |                |              |
| Off - S  | et up                          | Renew Now                             |                |                |              |

5 Check "Yes, I would like to receive occasional texts from WeCOACH" button, and enter your cell phone number, then click "Submit". You will receive an auto-text from WeCOACH confirming your enrollment.

| Yes, I Would    | ike to receive occasional texts from | WECUACH. |
|-----------------|--------------------------------------|----------|
| What's the best | number for us to text you? *         |          |
| Previous        | Submit                               |          |

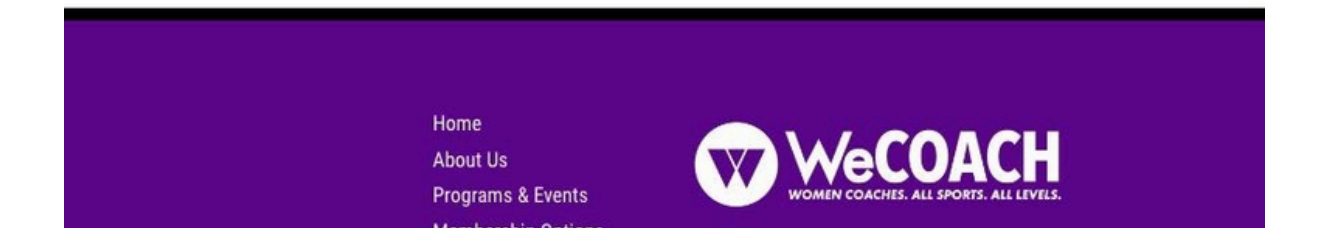